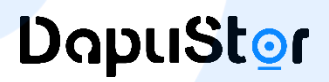

## Steps for Checking the Status of your Request

## 01 After Your RMA Request

- Open the homepage: https://en.dapustor.com/
- Click on "User Center"

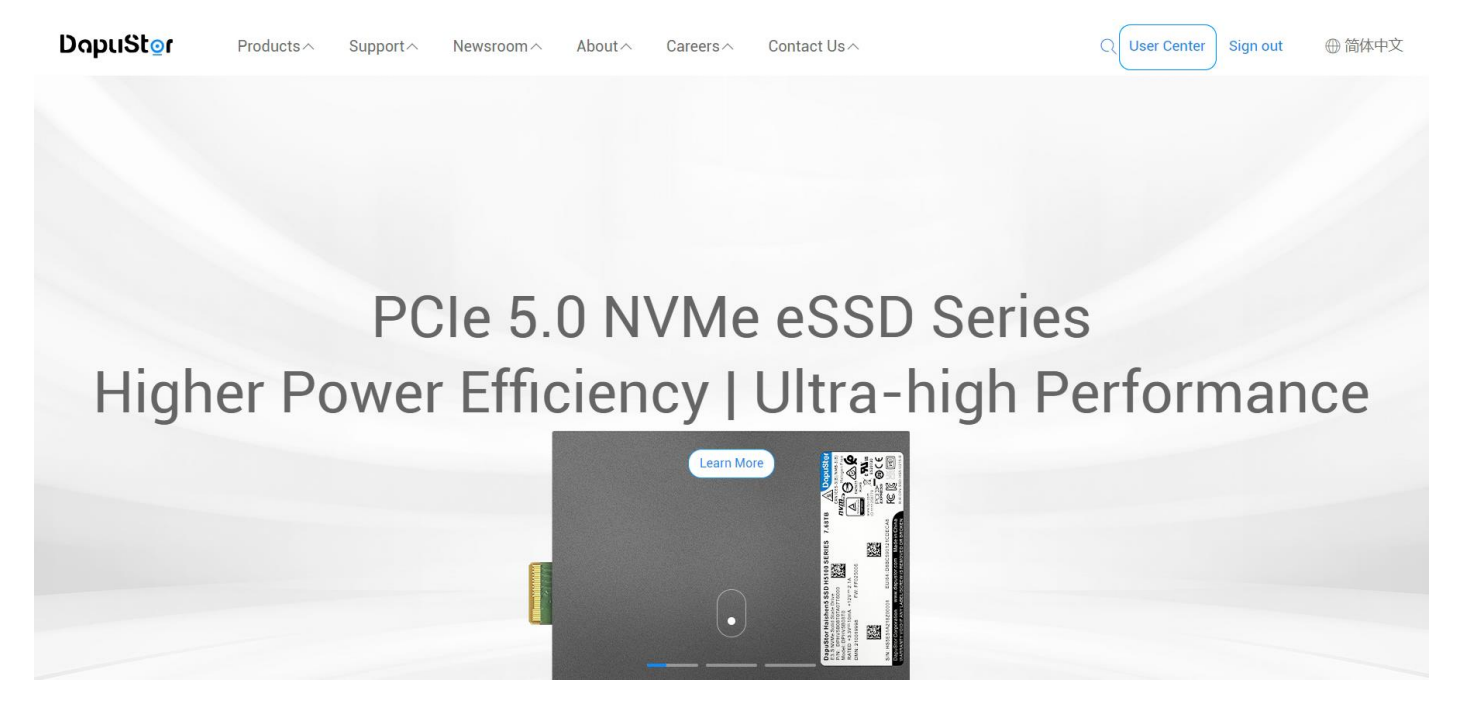

## 02 Access to the User Center page

- Please find "After-Sales Support" and select "RMA Request" to check the status.
- Click on "Check the Status" to view your request progress.

| DapuS | tor Pro           | ducts ^ | Support ^ | Newsroom About   | ∧ Careers ∧ | Contact Us ^ | Q User Center   Sign out | ⊕ 简体中文 |
|-------|-------------------|---------|-----------|------------------|-------------|--------------|--------------------------|--------|
|       | User Center       |         |           |                  |             |              |                          |        |
|       | User Info         |         |           | RMA Request Form | 2024-04-02  |              | Approval Status 🗸        |        |
|       | Modify Account    |         |           |                  |             |              |                          |        |
|       | Modify Email      |         |           |                  |             |              |                          |        |
|       | Change Password   |         |           | RMA Request Form | 2024-01-22  |              | Approval Status 🗸        |        |
|       | Sign Out          |         |           |                  |             |              |                          |        |
|       | Catalogue         | $\sim$  |           | RMA Request Form | 2024-01-17  |              | Approval Status 🗸        |        |
|       | Roealsen(3)       | >       |           |                  |             |              |                          |        |
|       | Xlenstor(2)       | >       |           |                  |             |              |                          |        |
|       | Haishen(3)        | >       |           |                  |             |              |                          |        |
| -     | SSD Controller(   | D) >    |           |                  |             |              |                          |        |
|       | After-sales Sup   | port    |           |                  |             |              |                          |        |
|       | RMA Request       |         |           |                  |             |              |                          |        |
|       | Retention Request |         |           |                  |             |              |                          |        |

## 03 Details of Your RMA Status

- For a detailed description of the RMA status, please refer to the following chart.
- \* Please complete the form attentively as changes are not supported once the request is approved.

| User Center              |                               |                             |                                       |                    |  |
|--------------------------|-------------------------------|-----------------------------|---------------------------------------|--------------------|--|
| User Info                | RMA Request Form              |                             |                                       |                    |  |
| Modify Account           |                               |                             | Please asse                           |                    |  |
| Modify Email             | Customer Name:                | Applicant:                  | We greatly va                         | lue your feedback. |  |
| Change Password          | Tel:                          | RMA#:<br>Tracking No.#:     | Fill out the satisfaction survey form |                    |  |
| Sign Out                 | S/N:                          |                             |                                       |                    |  |
| Catalogue 🗸              |                               |                             | ~                                     |                    |  |
| Roealsen(3) Approval sta | tus > (<br>Under reviewing    | 2<br>In problem analysis    | 3<br>Under maintenance/replacing      | 4<br>Completed     |  |
| Xlenstor(2) >            |                               |                             |                                       |                    |  |
| Haishen(3)               |                               | Z Edit                      |                                       |                    |  |
| SSD Controller(0) >      | Plea<br>BMA Requiry your info | se modify<br>prmation here. | Please cancel<br>your request here.   |                    |  |
| After-sales Support      |                               |                             |                                       |                    |  |